1. シラバス作成方法等

【学務情報システム(WEB版)によりシラバスを登録する方法】

①奈良教育大学 HP(https://www.nara-edu.ac.jp/) ヘアクセス

②「教職員の方へ」⇒「ログインツール」⇒「VPN サービス」をクリック

| 一 奈良教育大学                                                                                     | 入学希望の方へ 在<br>大学経営                                                                                                    | 生の方へ 卒業生・発了生の方、現職教員<br>) 入試情報 学師・大学院 道路・就 | カ方へ 自治体・全星の方へ 一般・地域の方 、 数編員の方へ<br>職 教育・学生生活 国際交流・留学 受託研究・共同研究                             |
|----------------------------------------------------------------------------------------------|----------------------------------------------------------------------------------------------------|-------------------------------------------|-------------------------------------------------------------------------------------------|
|                                                                                              |                                                                                                    | and the second                            | A CAR                                                                                     |
|                                                                                              |                                                                                                    | ログインツール<br>กละเจก-                        | A CARACTER STATE                                                                          |
| 教育員の方へ -     シログインツール     Kee                                                                | RUR63A / 074>7-A                                                                                                    |                                           |                                                                                           |
| <ul> <li>* 単規局担当業務・手続き一覧</li> <li>&gt; 単規局使完美・電話務号表書</li> <li>&gt; 裁領員メールアドレス一覧 あ</li> </ul> | 学研研報システム<br>同時の経 成成確認など                                                                                                    | 26                                        | Outlook on the web $(web \mathscr{K} - \mathscr{a} > \mathcal{K} \not \cong \mathscr{L})$ |
| <ul> <li>会議・登録会開始</li> <li>研究活動用板</li> <li>研究活動用板</li> <li>新設売開始</li> </ul>                  | e-ラーニングシステム Moodle                                                                                                    | Ľ                                         | 会学ポートフォリオシステム ○会学ポートフォリオシステムとは?                                                           |
|                                                                                              | $\label{eq:point} \boxed{ \begin{subarray}{c} \label{eq:point} & \nabla P((\Phi - U \rtimes U \odot v) \prec \nabla V) \\ & \otimes \nabla P((\Phi - U \rtimes U \odot v) \prec \nabla V) \\ & \otimes \nabla P((\Phi - U \rtimes U \odot v) \prec \nabla V) \\ & \otimes \nabla P((\Phi - U \rtimes U \odot v) \prec \nabla V) \\ & \otimes \nabla P((\Phi - U \rtimes U \odot v) \prec \nabla V) \\ & \otimes \nabla P((\Phi - U \rtimes U \odot v) \prec \nabla V) \\ & \otimes \nabla P((\Phi - U \rtimes U \odot v) \prec \nabla V) \\ & \otimes \nabla P((\Phi - U \rtimes U \odot v) \prec \nabla V) \\ & \otimes \nabla P((\Phi - U \rtimes U \odot v) \lor \nabla V) \\ & \otimes \nabla P((\Phi - U \rtimes U \odot v) \lor \nabla V) \\ & \otimes \nabla P((\Phi - U \rtimes U \odot v) \lor \nabla V) \\ & \otimes \nabla P((\Phi - U \rtimes U \odot v) \lor \nabla V) \\ & \otimes \nabla P((\Phi - U \rtimes U \otimes v) \lor \nabla V) \\ & \otimes \nabla P((\Phi - U \rtimes U \otimes v) \lor \nabla V) \\ & \otimes \nabla P((\Phi - U \rtimes U \otimes v) \lor \nabla V) \\ & \otimes \nabla P((\Phi - U \rtimes U \otimes v) \lor \nabla V) \\ & \otimes \nabla P((\Phi - U \rtimes U \otimes v) \lor \nabla V) \\ & \otimes \nabla P((\Phi - U \rtimes U \otimes v) \lor \nabla V) \\ & \otimes \nabla P((\Phi - U \rtimes U \otimes v) \lor \nabla V \\ & \otimes \nabla P((\Phi - U \rtimes U \otimes v) \lor \nabla V) \\ & \otimes \nabla P((\Phi - U \otimes v) \lor \nabla V) \\ & \otimes \nabla P((\Phi - U \otimes v) \lor \nabla V) \\ & \otimes \nabla P((\Phi - U \otimes v) \lor \nabla V \\ & \otimes \nabla P((\Phi - U \otimes v) \lor \nabla V) \\ & \otimes \nabla P((\Phi - U \otimes v) \lor \nabla V) \\ & \otimes \nabla P((\Phi - U \otimes v) \lor \nabla V \\ & \otimes \nabla P((\Phi - U \otimes v) \lor \nabla V) \\ & \otimes \nabla P((\Phi - U \otimes v) \lor \nabla V \\ & \otimes \nabla P((\Phi - U \otimes v) \lor \nabla V) \\ & \otimes \nabla P((\Phi - U \otimes v) \lor \nabla V) \\ & \otimes \nabla P((\Phi - U \otimes v) \lor \nabla V \\ & \otimes \nabla P((\Phi - U \otimes v) \lor \nabla V) \\ & \otimes \nabla P((\Phi - U \otimes v) \lor \nabla V \\ & \otimes \nabla P((\Phi - U \otimes v) \lor \nabla V) \\ & \otimes \nabla P((\Phi - U \otimes v) \lor \nabla V \\ & \otimes \nabla P((\Phi - U \otimes v) \lor \nabla V \\ & \otimes \nabla$ | Ľ                                         | 財務会計システム                                                                                  |

③"ユーザーID"、"パスワード""(依頼状に同封の緑色の紙に記載)を入力し、"利用者区分"は 「STAFF」を 選択しサインイン

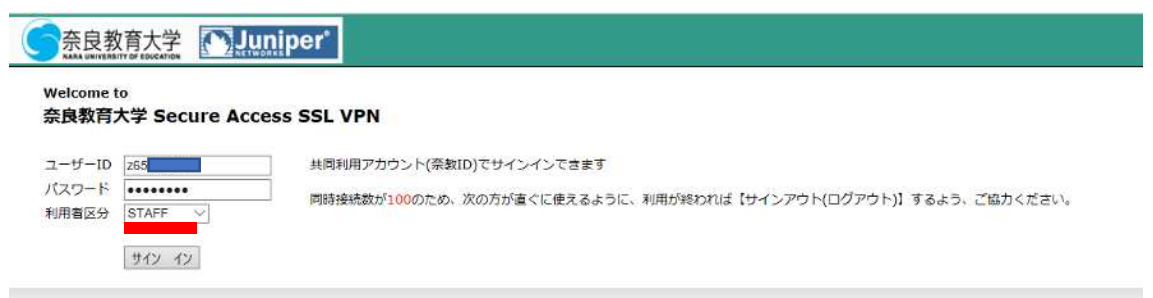

# ④「学務情報システム (CAMPUSSUQUARE)」をクリック

| Welcome to the Secure Access SS. 16926.                                                                                                    |            |
|----------------------------------------------------------------------------------------------------|------------|
| 着手切り、予約時あるステムな外、この目的を位置する必要ななのません。特に、Contrails、生まれートストリル、1993、ここを位置しなくてもませた単位でき                                                                                                    | 7, (B4m)   |
| Web 29/97-0                                                                                                    | 20         |
| ■ 八スワード変更                                                                                                    | C          |
| /120-FEDERTY                                                                                                    |            |
|                                                                                                    | <u>c</u>   |
| ※※検査大学のテクジスージです。                                                                                                    | 200        |
| 室線論盤システム(CAMPUSSQUARE)<br>転回のす些前部3ステムです                                                                                                    | 0          |
|                                                                                                    | 24         |
|                                                                                                    | Window 21- |
| 850 77(7+3×201) 77.                                                                                                    |            |
| ₩ <u>X: F5-17</u><br>- 21: = ₩ 0.000 million # 0.000 million = 1.000 million = 1.0000 million = 1.0000 million = 1.00000 million = 1.0000 million = 1.00000 million = 1.0000 million = 1.00000 million = 1.00000 million = 1.00000 million = 1.00000 million = 1.00000 million = 1.00000 million = 1.00000 million = 1.00000 million = 1.00000 million = 1.00000 million = 1.00000 million = 1.000000 million = 1.000000000 million = 1.00000000000000000000000000000000000 |            |
| 10 Y: 177                                                                                                    |            |

### ⑤"ユーザーID"、"パスワード"を再度入力し、「ログイン」をクリック

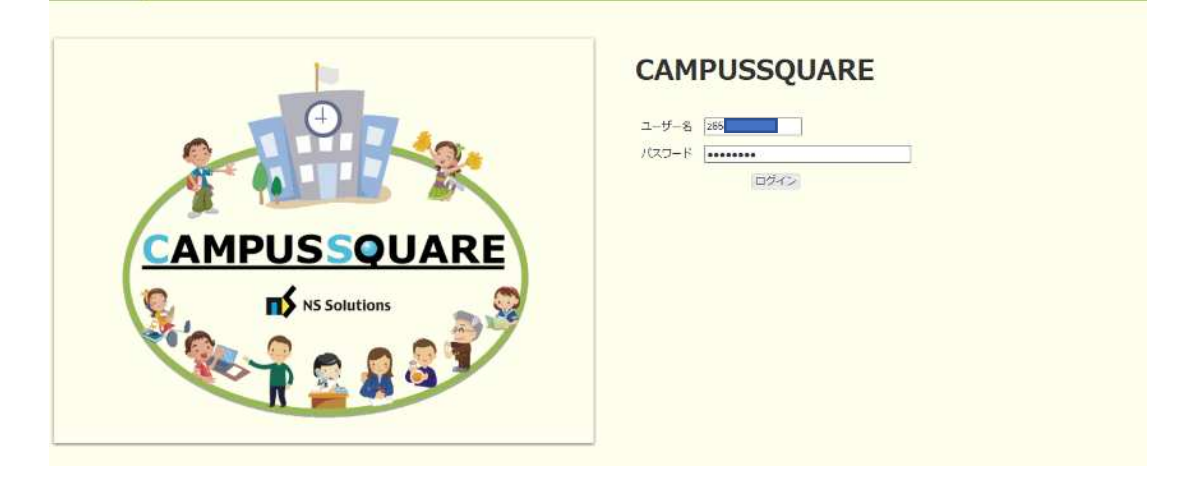

## ⑥「シラバス」⇒「シラバス登録」⇒該当年度を選択

| <u>※年度の選択ミ</u>                                                             | <u>スにご注意ください</u>                           | <u> </u>       |                             |                          |        |                   |
|----------------------------------------------------------------------------|--------------------------------------------|----------------|-----------------------------|--------------------------|--------|-------------------|
| CAMPU                                                                      | JSSQUARE                                   |                | 8                           | 残り約30分                   | ズータル設定 | <b>じ</b><br>ログアウト |
| HOME                                                                       | 修 成語<br>の                                  | アンケート          |                             |                          |        |                   |
| ビ シラバス管理、<br>・<br>・<br>・<br>・<br>・<br>・<br>・<br>・<br>・<br>・<br>・<br>・<br>・ | <ul> <li>シラバス登録</li> <li>ジラバス登録</li> </ul> | シラバス参照         | 💽 シラバス抽出                    |                          |        |                   |
| 🏉 シラバス登                                                                    | 绿/担当時間割一覧                                  |                |                             |                          |        |                   |
| 教員所属                                                                       | 教育学部                                       | 教員コード 💼        |                             |                          |        |                   |
| 教員名                                                                        |                                            |                |                             |                          |        |                   |
| シラバスを入力す<br>年度: 2023 <b>マ</b>                                              | る時間割の登録ボタンをクリックし<br>またしに年度の時間割が表示され        | てください。<br>1ます。 | 該当年度を選択                     | してください                   |        |                   |
| 番開講曜日                                                                      | ·時 時間割番<br>長 号 授業科目名                       | 授業概要           | 授業計画<br>(専門科学 追加情報<br>位課程用) | 8 登録期間                   |        |                   |
| 1 前期 月1,                                                                   | 月2                                         | 確望却            | 9.0 9.0                     | 2023/04/01<br>2023/04/02 |        |                   |

⑦授業概要欄の「登録」を選択

| <b>\$</b> (        | AM            | PUS                      | SQUA            | RE                                      |                 |                        | 8     | 残り約 30 分                   | ボータル設定 | <b>じ</b><br>ログアウト |
|--------------------|---------------|--------------------------|-----------------|-----------------------------------------|-----------------|------------------------|-------|----------------------------|--------|-------------------|
| Ном                | E             | 屋修                       | 成績              | اللہ اللہ اللہ اللہ اللہ اللہ اللہ اللہ | <b></b> アンケート   |                        |       |                            |        |                   |
| ⊖ シ<br><u></u> ? シ | ラバス           | i理 →<br>データー括Ⅰ           | 🍠 シラ/<br>取込     | (ス登録                                    | シラバス参照          | <mark>o</mark> විට.    | バス抽出  |                            |        |                   |
|                    | シラバ           | ス登録/担                    | 目当時間割一          | 覧                                       |                 |                        |       |                            |        |                   |
| 4                  | 敗員所属          | 教育的                      | 学部              |                                         | 教員コード           |                        |       | l i                        |        |                   |
| シラ<br>年度           | バスを)<br>: 202 | 人力する時<br>24 <b>∨</b> ← 選 | 間割の登録オ<br>択した年度 | <b>ボタンをクリックし</b><br>の時間割が表示さ            | ってください。<br>れます。 |                        |       |                            |        |                   |
| 番号                 | 開調            | 曜日・時<br>限                | 時間割番号           | 授業科目名                                   | 授業概要            | 授業計画<br>(専門粗字<br>位課程用) | 追加情報  | 登録期間                       |        |                   |
| 1                  | 前期            | 月1,月2                    |                 |                                         | <b>化</b> 登録     | 登録                     | 型時    | 2024/02/26 -<br>2024/02/29 |        |                   |
|                    |               | ここから                     | ら入力・登           | 録してくださ                                  | <b>ι</b> ν      | 現在位                    | 吏用してい | ません                        |        |                   |

## ⑧「授業概要情報」を選択し、内容を入力・訂正

※前年度がコピーされた状態で表示されます。(新規ご担当科目を除く)

| CAMPUSSQUARE                                                    |                      |
|-----------------------------------------------------------------|----------------------|
|                                                                 |                      |
| <ul> <li>→ シラバス管理・・・・・・・・・・・・・・・・・・・・・・・・・・・・・・・・・・・・</li></ul> | シラバス抽出 P シラバスデーター活取込 |
| 🍠 シラバス登録                                                        |                      |
| 授業概要/Course description                                         |                      |
|                                                                 | 「授業概要情報」を選択          |
| インホート 過去のシラバスを使うします/copy past syllabus.                         |                      |
|                                                                 |                      |
| 授業基本情報/Course base information 授業概要情報/Co                        | ourse description    |
| 時間諸番号/Registration No.                                          |                      |
| 授業科目名/Course Title                                              |                      |

#### ⑨最後に 登録 をクリック

| 受 <u>講</u><br>/                                      | 幕上の注意,メッセージ等<br>/Caution,Message<br>/2000文字以内<br>メールアドレス: z65@visitor.nara-edu.ac.jp                                                         | Î |  |  |  |
|------------------------------------------------------|----------------------------------------------------------------------------------------------------|---|--|--|--|
| <ul> <li>一時保存/</li> <li>登録</li> <li>プレビュー</li> </ul> | <ul> <li>✓Not-edited</li> <li>現在の入力情報を保存します/data entered will be saved.</li> <li>現在の入力情報をプレビューします/data entered will be previewed.</li> </ul> |   |  |  |  |
| クリア 削除                                               | 現在の入力情報をクリアします/data entered will be cleared.<br>入力中のシラバス情報を削除します/syllabus data entered will be deleted.                                      |   |  |  |  |
| 戻る                                                   | 前画面に戻ります/return to a previous screen.                                                                                                    |   |  |  |  |

✓ 登録を押す前の確認リスト

- □ 連絡先には<u>本学発行のメールアドレス</u>が記載されているか
- ロ「プレビュー」から表示を確認したか

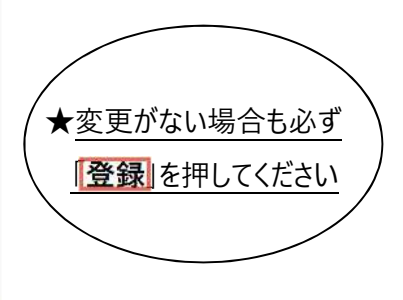

※ 専門職学位課程授業科目の「カリキュラム・フレームワーク上の位置」欄の入力については、システムの 不具合により、正しく表示されない状況となっています。シラバスとは別に表にまとめて院生へ提示しますので、当該欄への 入力は不要です。

[参考:大学院(専門職)カリキュラム・フレームワークと科目の対応表] https://www.nara-edu.ac.jp/ADMIN/KYOUMU/spdecftable20240221.pdf

各項目の記入方法、留意事項等は、「シラバス作成に係る記入方法及びチェックリスト」「シラバス記載モデル」 に記載されていますのでご確認ください。

2. 留意事項

- (1)「非対面」または「対面・非対面の組み合わせ」で授業を実施する場合は、「授業計画」欄に、「非対面授業の際に使用するツール・アプリ名」および「第一回目の授業をどのような方法で行うか」を記載してください。 ツール・アプリの使用方法など、詳細については「受講上の注意、メッセージ」欄に記載しても構いません。
- (2) 以下の①~③のすべてに該当する授業は、学則第35条第2項に該当する科目「遠隔授業」となりま す。該当する場合は、以下のフォームから、事前に届出を行ってください。

① 学部の授業科目

大学院の授業科目は、届出不要です。

- ② 当初計画から非対面授業を予定しているもの 対面で授業を行う予定であった授業が、履修した学生への合理的配慮等により、結果的に、非対 面授業となった場合などは、遠隔授業には該当しないため、届出不要です。
- ③ 非対面授業の授業時間数が全体の半数を超えるもの 例えば、15コマ中8コマが対面授業、7コマが非対面授業の場合は、遠隔授業には該当しな いため、届出不要です。

〇届出フォーム <u>https://forms.office.com/r/HRHjzextp6</u>

- (3) 今和6年度の内容となっているか(令和5年度にしか当てはまらない内容はないか)、ひととおり文面を 確認してください。
- (4) 令和6年度前期の授業におけるTeams、Moodle、全学ポートフォリオの授業チーム・コースについては、全 授業一括で準備されます(授業用のチーム・コースの作成および担当教員の割り当て)。
- (5) 修正済みシラバスは、リアルタイムで学生閲覧画面に反映されます。
- (6) 担当教員、曜日、時限等変更の場合は、システムから修正できませんので、別途教務課まで変更内容を メールにてお知らせ願います。
- (7) 分担授業の場合は、主担当教員においてとりまとめ、入力等をお願いいたします。学務情報システムは、 主担当科目のみ操作可能です。
- 3. 参考 SDGs17の目標

以下、外務省 HP へのリンク ○SDGs とは? <u>https://www.mofa.go.jp/mofaj/gaiko/oda/sdgs/about/index.html</u> ○169 のターゲット、SDG グローバル指標 https://www.mofa.go.jp/mofaj/gaiko/oda/sdgs/statistics/index.html

4.問い合わせ先

【学 部】教務課教務係 (内線9124、kyoumu-tanto@nara-edu.ac.jp)

【大学院】教務課大学院係(内線9322、daigakuin@nara-edu.ac.jp)